フォーム入力先、画像アップロード先の URL は "人材センターの HP のお知らせページ" に掲載しておりますので、そちらからアクセスしてください。

## ≪1.フォーム入力手順≫

https://forms.gle/aDDvpMifJXwhS76x7

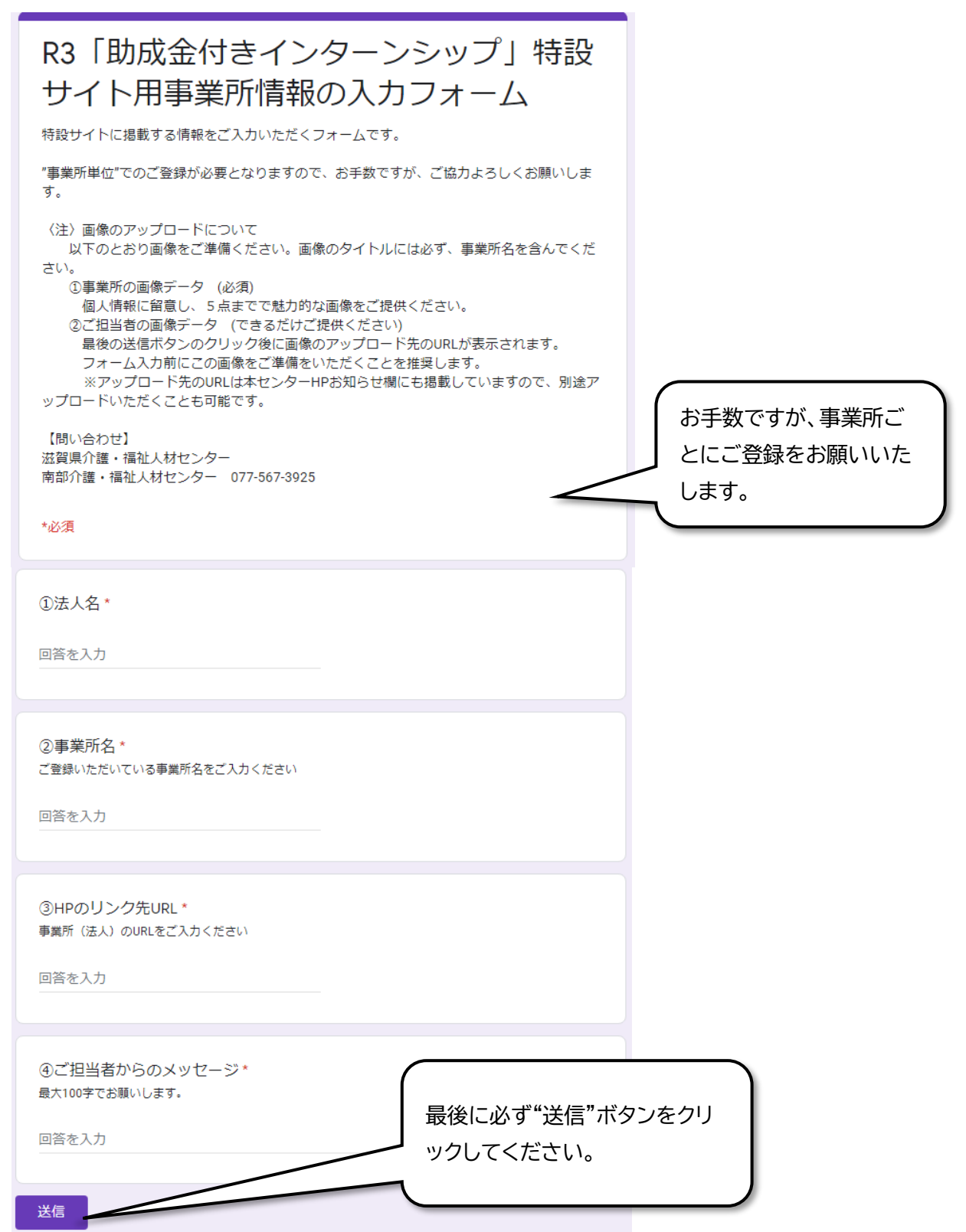

## ≪2. 画像アップロード手順≫

https://www.dropbox.com/request/erKKKyyg4pcSFSiuycvS

| 滋賀南部人材センター さんからのリクエストです<br>人材センター                           | •            | ①"ファイルを追加"もしくは"画像をドラッ<br>グ"してください。  |
|-------------------------------------------------------------|--------------|-------------------------------------|
| 画像                                                          |              | ※ 複数の画像のアップロードが可能です。                |
| <ul> <li>▲ 入林CQ.png</li> <li>① ファイルを追加</li> </ul>           |              | ②下部の アッフロード ホタフをクリックし<br>てください。     |
|                                                             | •            | お願い<br>画像のタイトルには必ず事業所名を含<br>んでください! |
| 個人用 の Dropbox にログインしました (jinzai.shigashakyo@gmail.co        | m)<br>マップロード | 例) デイサービスセンターえにし①                   |
| Your files will be uploaded securely to 滋賀南部人材センター's Dropbo | x account.   |                                     |

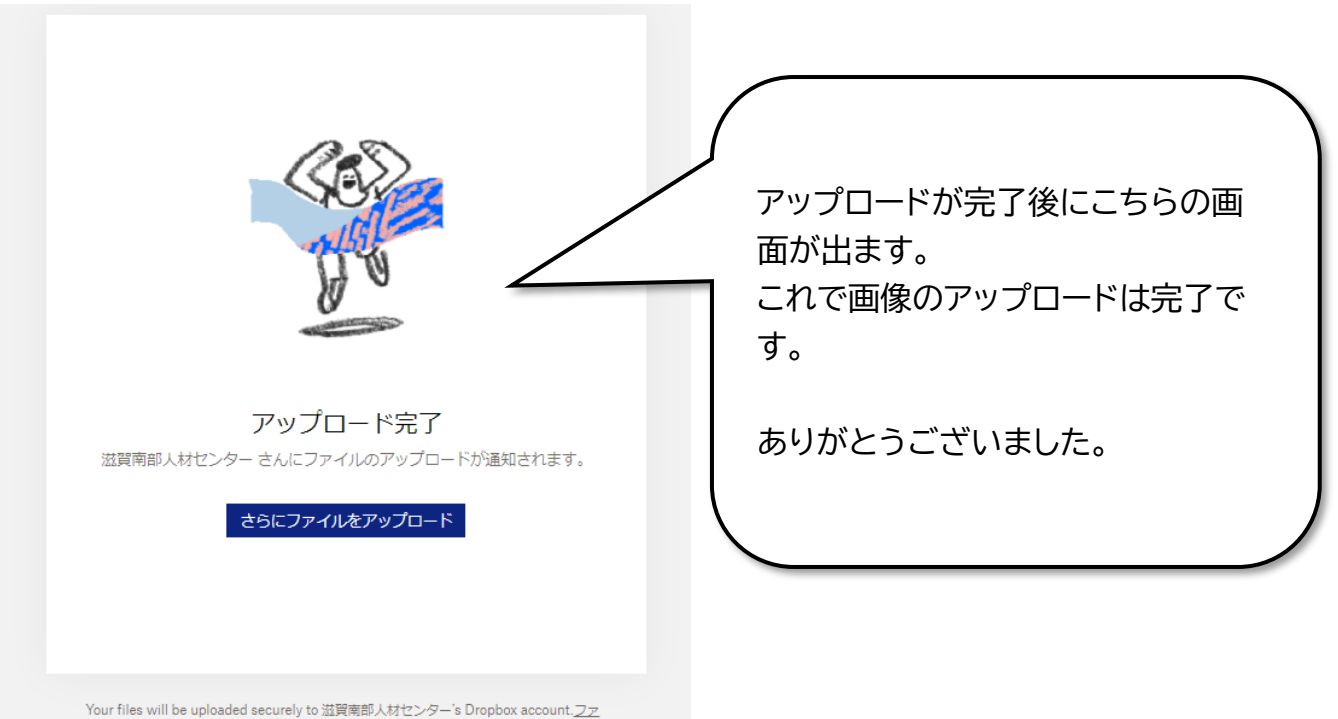

Tour files will be uploaded securely to 述真南部人材センター s Dropbox account.25 <u>イルリクエスト</u>と Dropbox の<u>プライバシー ポリシー</u>についての詳細をご覧ください。